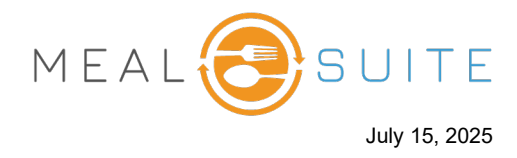

## Firing an Order for a Diner

- 1. If you are a POS dining room location, select the diner whose order you want to fire.
- 2. On the right side of the screen, tap the **Fire** button. The order is fired to the kitchen.

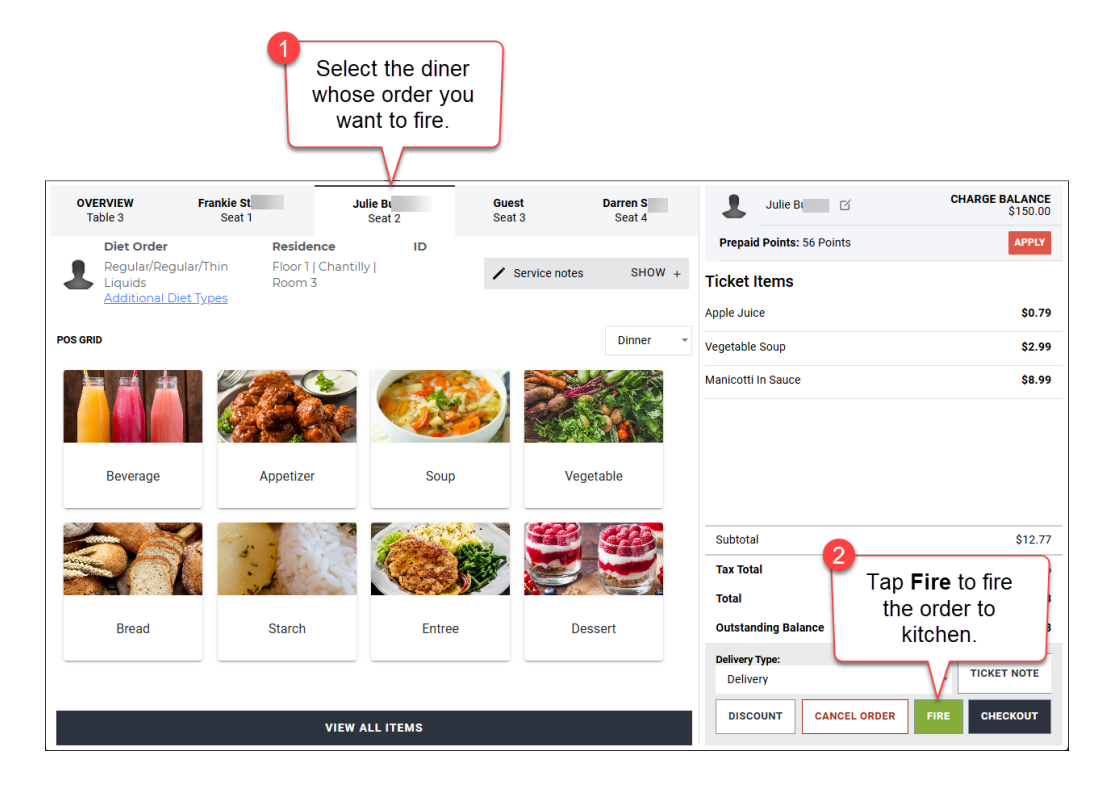

3. Another means to fire an order is on the **Overview** tab by tapping either the **Fire Items** button or the **Fire All** button for the diner whose order you want to fire.

| a           | OVERVIEW<br>Table 3 | Frankie St<br>Seat 1 | Julie B<br>Seat 2                      | Guest<br>Seat 3 | Darren S<br>Seat 4 |
|-------------|---------------------|----------------------|----------------------------------------|-----------------|--------------------|
| Time Seated | Full Table          |                      |                                        |                 |                    |
|             |                     |                      | O Fire Items                           |                 | FIRE TABLE         |
| N/A >       | Frankie St          |                      |                                        |                 |                    |
|             |                     |                      | O Fire Items                           |                 | FIRE ALL           |
| \$          | Julie Bu            |                      |                                        |                 |                    |
| } N/A >     |                     |                      | O Fire Items                           |                 | FIRE ALL           |
| N/A >       | Guest               |                      |                                        |                 |                    |
| ξ           |                     |                      | O Fire Items                           |                 | FIRE ALL           |
|             | Darren S            |                      |                                        |                 |                    |
| }           |                     |                      | O Fire Items                           |                 | FIRE ALL           |
| {           | Add a Tempora       | ry Seat              | ~~~~~~~~~~~~~~~~~~~~~~~~~~~~~~~~~~~~~~ |                 |                    |

www.mealsuite.com

The content in this document is the property of MealSuite and is intended for use to the addressed recipient(s) only. Distribution or disclosure of the content to other parties may violate copyrights, constitute trademark infringements and violate confidentiality.

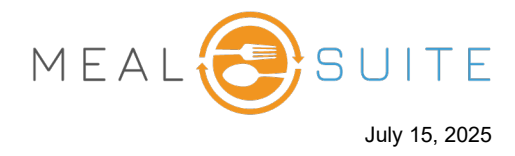

## Firing All Orders for a Table

- 1. Tap Floor Plan.
- 2. Tap the table to be fired. The **Overview** tab appears displaying the seated diners (second screenshot below).

|                            |                      |             | _ | 1                     |            |         |             |               |        |
|----------------------------|----------------------|-------------|---|-----------------------|------------|---------|-------------|---------------|--------|
| <b>POS</b>                 | Evergreen<br>Kevin U |             |   | Tap Floor Pla         | In. A FLOO | OR PLAN | 🗑 HOST MODE | ta to go ori  | ders 📃 |
| Table Listings             |                      |             |   |                       |            |         |             |               |        |
| Search                     |                      | Q           |   | 2                     |            |         |             |               |        |
|                            | Diners/Total Seats   | Time Seated |   | Tour the shall        |            |         |             |               |        |
| Table 1<br>No orders taken | 4/6                  | 0m >        |   | to be fired.          | e          |         |             |               |        |
| Table 2<br>Available       | 0/6                  | N/A >       |   |                       | 4 Occupie  | ed 2    |             |               |        |
| Table 3<br>Pending item    | 4/4                  | 5h+ >       | _ | 1 2                   | 3          |         | 1           | ) 2           |        |
| Table 4<br>Available       | 0/4                  | N/A >       | 6 | <b>2</b><br>Available | 3          |         | 6           | 1<br>Occupied | 3      |
| Table 5<br>Available       | 0/4                  | N/A >       |   | 5 4                   |            |         | 5           | 4             |        |

|            | OVERVIEW<br>Table 3 | Frankie St<br>Seat 1                   | Julie Bu<br>Seat 2                     | <b>Guest</b><br>Seat 3 | Darren S<br>Seat 4 |
|------------|---------------------|----------------------------------------|----------------------------------------|------------------------|--------------------|
| ime Seated | Full Table          |                                        |                                        |                        |                    |
| 5m >       |                     |                                        | O Fire Items                           |                        | FIRE TABLE         |
| N/A >      | Frankie S           |                                        |                                        |                        |                    |
| 1m         |                     |                                        | O Fire Items                           |                        | FIRE ALL           |
|            | Julie B             |                                        |                                        |                        |                    |
| N/A >      |                     |                                        | O Fire Items                           |                        | FIRE ALL           |
| {          | Guest               | ~~~~~~~~~~~~~~~~~~~~~~~~~~~~~~~~~~~~~~ | ~~~~~~~~~~~~~~~~~~~~~~~~~~~~~~~~~~~~~~ |                        |                    |

3. Tap the **Fire Table** button to fire all orders for the table.

| OVERVIEW<br>Table 3 | Frankie St | <b>Julie Βι</b><br>Seat∠ | Guest<br>Seat 3                        | Darren S<br>Seat 4 |
|---------------------|------------|--------------------------|----------------------------------------|--------------------|
| Full Table          |            |                          | Tap the Fire                           |                    |
| {                   |            | O Fire Items             | Table button.                          | FIRE TABLE         |
| Frankie St          |            |                          |                                        |                    |
| L                   | man man    |                          | www.www.www.www.www.www.www.www.www.ww |                    |

www.mealsuite.com

The content in this document is the property of MealSuite and is intended for use to the addressed recipient(s) only. Distribution or disclosure of the content to other parties may violate copyrights, constitute trademark infringements and violate confidentiality.